# Turnitin Guide for Students

How to upload an assignment for similarity report

Prepared by: Jamshaid Wazeer (Library Officer) Nuzba Kiran (Senior Library Officer)

#### **Submitting a Paper**

Student users of Turnitin submit papers to a class from the class portfolio page. The class portfolio page is viewed by clicking on the name of the class from the student homepage. The class portfolio page lists assignments created by the instructor for students to submit to.

| Demo Academy: Demonstration    |              |
|--------------------------------|--------------|
| class ID enter a class         | instructor   |
| 2016960 Class Demo (Section 1) | Turnitin, D. |

## **File Upload Submission**

Start by clicking on the class name you would like to submit to after logging in to Turnitin

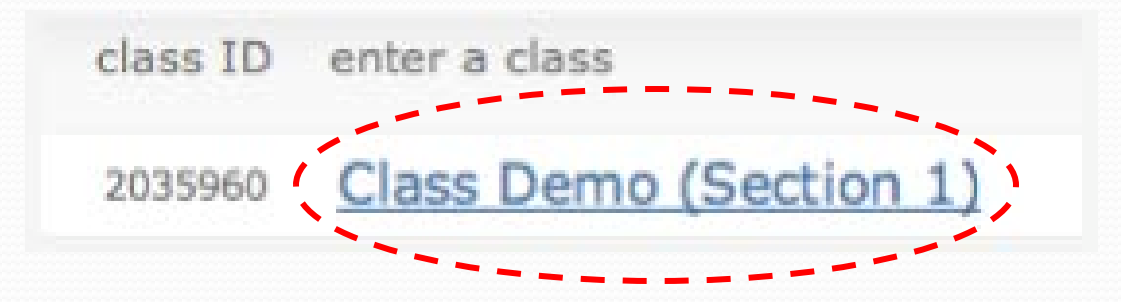

Click on the *Submit* button to the right of the assignment name

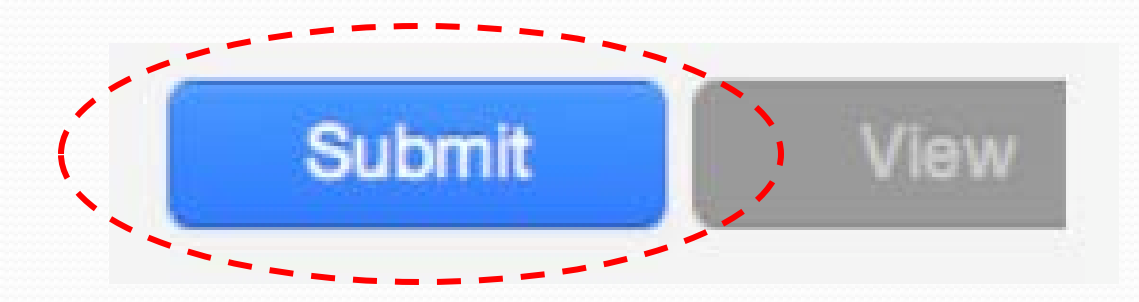

#### File Upload Submission Cont.

If necessary, select *single file upload* from the *Submit*: pull down menu

Submit: Single File Upload \*

Enter a title for the submission

Submission title

# File Upload Submission Cont.

Click one of the submission buttons and then select the file you would like to upload

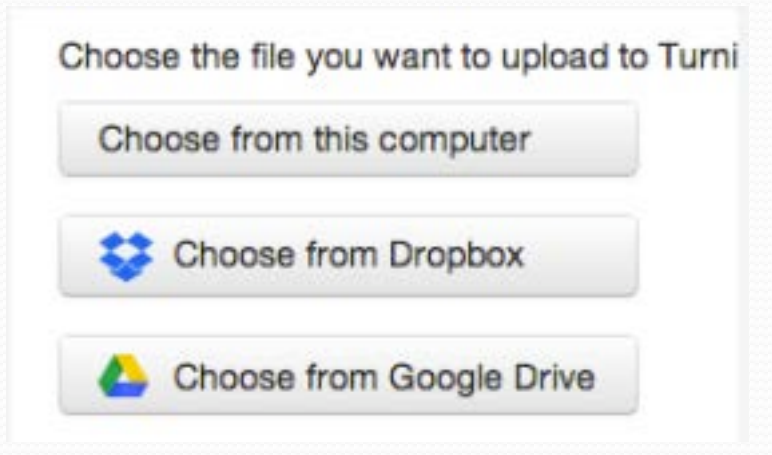

#### Click *Upload* to upload the file

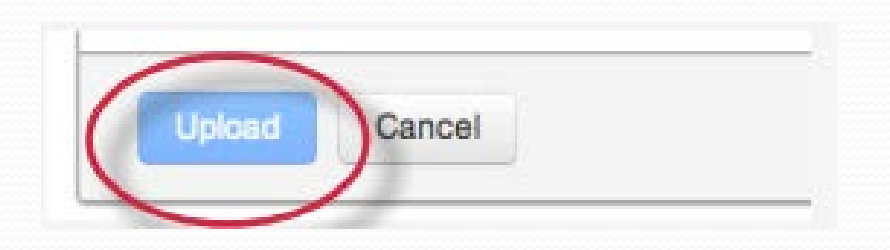

## File Upload Submission Cont.

Review the preview panel. Click the Confirm button to upload the file to the assignment

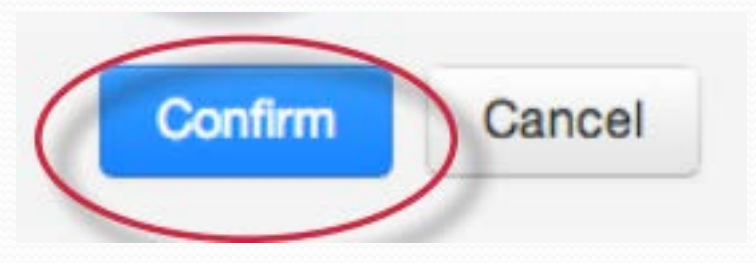

After the submission is complete a digital receipt is displayed on screen. A copy is also sent via e-mail to the address for the user login. Save the receipt and the submission id it contains, as this is proof of a completed submission.

Congratulations - your submission is comp copy of this receipt from within the Docum

#### Video Guide

• Please follow the link below to view the video guide on how to submit an assignment.

https://youtu.be/Ebgryeynxis